## SCB

This is how you submit information to the survey "Foreign trade in services, non-cross-border goods and current transfers" via file submission

Begin by logging in to Statistic Sweden's reporting portal, you find the link at the survey's home page <u>www.scb.se/uht-en</u>. If you have lost your login details, please contact us for help.

| 1. Se                     | lect form               |                                 |                                             |
|---------------------------|-------------------------|---------------------------------|---------------------------------------------|
| Select form               | Contact details         | Answer Submit                   | Confirmation                                |
| Click on the link for the | e form you want to subm | it                              |                                             |
| ID                        | Unit                    | Form                            | Period                                      |
| ****                      | Test                    | Report via file submission      | > År 2016, Kvartal 1 / Year 2016, Quarter 1 |
|                           |                         | Report via online questionnaire | › År 2016, Kvartal 1 / Year 2016, Quarter 1 |

Here are the options available for reporting, select file submission and the quarter you wish to report for.

| 2. Con                                   | tact          | de     | etails      | S      |     |                   |            |       |      |   |        |         |      |
|------------------------------------------|---------------|--------|-------------|--------|-----|-------------------|------------|-------|------|---|--------|---------|------|
| Select form Co                           | ntact det     | ails   | Ans         | wer    | ) : | Submit            | Confirm    | ation |      |   |        |         |      |
|                                          |               |        |             |        |     |                   |            |       |      |   |        |         |      |
| Person/organisation                      | the surv      | rey is | directed    | l towa | rds |                   |            |       |      |   |        |         |      |
| Corporate identity<br>number<br>Identity | -<br>xxxxxxxx | xxxx   |             |        |     |                   |            |       |      |   |        |         |      |
| Description                              | Test          |        |             |        |     |                   |            |       |      |   |        |         |      |
| Address                                  | Testg 1       |        |             |        |     |                   |            |       |      |   |        |         |      |
| Postal code                              | 12345         | City   | Test        |        |     |                   |            |       |      |   |        |         |      |
| Contact details                          |               |        |             |        |     |                   |            |       |      |   |        |         |      |
| Person to contact 1 (pe                  | rson res      | ponsi  | ble)        |        |     |                   |            |       |      |   |        |         |      |
| Name                                     |               |        |             |        |     |                   |            |       |      |   |        |         |      |
| E-mail                                   |               |        |             |        |     |                   | (optional) |       |      |   |        |         |      |
| Telephone 1                              |               |        |             |        |     |                   |            |       |      |   |        |         |      |
| Telephone 2                              |               |        |             |        |     |                   | (optional) |       |      |   |        |         |      |
|                                          | 🔶 Add a       | nother | person to c | ontact |     |                   |            | 1     |      |   |        |         |      |
| Comments                                 |               |        |             |        |     |                   |            |       |      |   |        |         |      |
| Write comments                           |               |        |             |        |     | $\langle \rangle$ | (optional) |       |      |   |        |         |      |
| <b>∢</b> Back                            |               |        |             |        |     |                   |            |       | Save | s | ave ar | nd cont | inue |

The information regarding contact person 1 is mandatory. Click on "Save and continue" to continue with the questionnaire. If you want to return later and make changes, use the "Back" button.

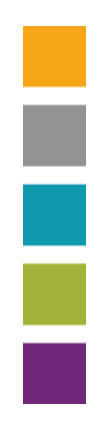

## As the business had transactions with foreign countries of the province of the province of

Enter if you had any foreign trade in the selected period, then proceed with "Save and continue".

| 4. Upl                                                                                          | oad                                                           |                                                        |                                                                                 |                                                          |                                 |                      |
|-------------------------------------------------------------------------------------------------|---------------------------------------------------------------|--------------------------------------------------------|---------------------------------------------------------------------------------|----------------------------------------------------------|---------------------------------|----------------------|
| Select form                                                                                     | Contact details                                               | Answe                                                  | Submit                                                                          | Confirmation                                             |                                 |                      |
|                                                                                                 |                                                               |                                                        |                                                                                 |                                                          |                                 |                      |
| 1. Click the "Browse<br>2. Double-click the<br>3. Click the "Attach                             | " button below to<br>file, the file name<br>file" button.     | o find the file y<br>should now b                      | ou will submit.<br>e visible in the wind                                        | ow.                                                      |                                 |                      |
| The selected file is i<br>If your file contains<br>In order for your re<br>Please correct the e | any errors, a che<br>port to be sent to<br>rrors and attach f | cklist will be o<br>SCB the file n<br>the file again b | is correct you can c<br>reated.<br>hay not contain any<br>efore sending it to s | ick the "save and conti<br>errors.<br>Statistics Sweden. | inue" button to proce           | ed to the next page. |
| NOTE!<br>• The template to<br>• The total revenu                                                | use for file subm<br>ie/expense on ea                         | ission can be<br>ch SCB code n                         | downloaded by click<br>espectively must be                                      | ing on <u>Download the E</u><br>reported as country co   | <u>xcel template</u><br>ode A1. |                      |
| Example:                                                                                        |                                                               |                                                        |                                                                                 |                                                          |                                 |                      |
| SCB-code                                                                                        | Countrycode                                                   | Income                                                 | Costs                                                                           |                                                          |                                 |                      |
| 410                                                                                             | A1<br>DK                                                      | 200                                                    | 30                                                                              |                                                          |                                 |                      |
| 410                                                                                             | NO                                                            | 100                                                    | 50                                                                              |                                                          |                                 |                      |
| Instruction files                                                                               | :<br>How to submit in                                         | formation via t                                        | the opline questions                                                            | aire I. How to submit                                    | information via file            | L Country codes      |
| Send excel file                                                                                 | Komplettering                                                 |                                                        | the online question                                                             | are T now to submit                                      |                                 | Country codes        |
| Välj fil Ingen                                                                                  | fil har valts                                                 |                                                        |                                                                                 |                                                          |                                 |                      |
| Allowed file types:                                                                             | *.XLS;*.XLSX                                                  |                                                        |                                                                                 |                                                          |                                 |                      |
|                                                                                                 |                                                               |                                                        |                                                                                 |                                                          |                                 |                      |
|                                                                                                 |                                                               |                                                        |                                                                                 |                                                          |                                 |                      |
|                                                                                                 |                                                               |                                                        |                                                                                 |                                                          |                                 |                      |
|                                                                                                 |                                                               |                                                        |                                                                                 |                                                          |                                 |                      |
| d Dl-                                                                                           |                                                               |                                                        |                                                                                 |                                                          |                                 |                      |

Download Excel template, enter your values and upload. In addition to incomes and costs you also need to add SCB- and country codes to the file. Use the instruction files to find the correct codes. Note that all values should be reported in thousands of SEK

Upload a new file to overwrite earlier imports. It's also possible to add data by checking the box "Komplettering" before file is uploaded.

When ready, proceed with button "Continue".

| 5. Comment                                                                                        |                        |
|---------------------------------------------------------------------------------------------------|------------------------|
| Select form Contact details Answer Submit Confirma                                                | ation                  |
| Comments<br>Would you like to submit comments to us or clarify anything? You can do so in the box | below.                 |
| 4 Back                                                                                            | Save Save and continue |

Feel free to leave a comment if there is something in the report you like to clarify.

| 6.              | Submit                      |                  |        |              |  |
|-----------------|-----------------------------|------------------|--------|--------------|--|
| Select form     | Contact details             | Answer           | Submit | Confirmation |  |
| Click the "Subr | nit" button to finish and s | submit your answ | vers.  |              |  |
|                 |                             |                  |        |              |  |
|                 |                             |                  |        |              |  |

Complete the survey by submitting your answers. Please note that when the answers are submitted, you must contact Statistics Sweden to change or supplement the information.